# Οδηγός Αναβάθμισης Λογισμικού

# Προσοχή

- 1. Κάνετε σωστό έλεγχο της πλήρους ονομασίας μοντέλου της συσκευής.
- πχ) 47LX9500-UA : Το πλήρες μοντέλο πρέπει να περιλαμβάνει και το "-UA".
- 2. Επιλέξατε το αντίστοιχο αρχείο αναβάθμισης από την ιστοσελίδα.
- 3. Μην σβήσετε την συσκευή μέχρι να ολοκληρωθεί η διαδικασία αναβάθμισης.

# 1. Μέθοδος για την επιβεβαίωση του πλήρους μοντέλου της τηλεόρασης.

Μέθοδος ①. Έλεγχος της ετικέτας (Στο πλαϊνό ή πίσω μέρος της τηλεόρασης).

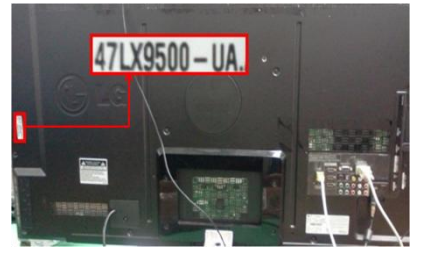

or

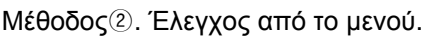

- Πιέστε το πλήκτρο [MENU].
- 2) Πιέστε 📕 το κόκκινο πλήκτρο στο τηλεχειριστήριο.

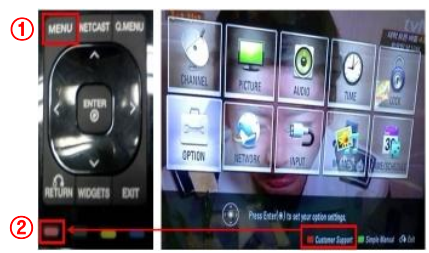

Μέθοδος ③. Επιλέξτε τις Ρυθμίσεις.

- 1) Πιέστε το πλήκτρο [Home]
- 2) Επιλέξτε το "SETUP" ή Ρυθμίσεις.

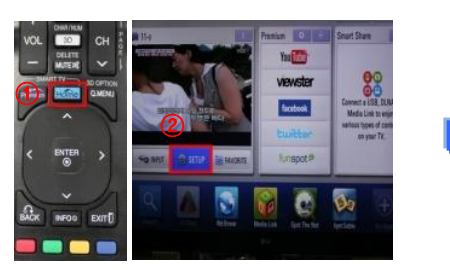

| 14 |                       | 100  |
|----|-----------------------|------|
|    | • Software Update     | 1000 |
| â  | Picture Test          | 1000 |
| 9  | *Sound Test           | -    |
|    | Product/Service Info. |      |

«Υποστήριξη» και επιλέξτε το

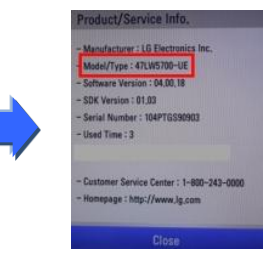

- 2. Μέθοδος για την επαλήθευση του μοντέλου και του αρχείου της αναβάθμισης στην ιστοσελίδα.
  - ① Επιλέξτε το "Προγράμματα οδήγησης και λογισμικό". ③ Ελέγξτε το πλήρες όνομα μοντέλου (πχ. 47LX9500-UA) καθώς και τον λόγο που χρειάζεται η αναβάθμιση.
  - ② Επιλέξτε την έκδοση λογισμικού.

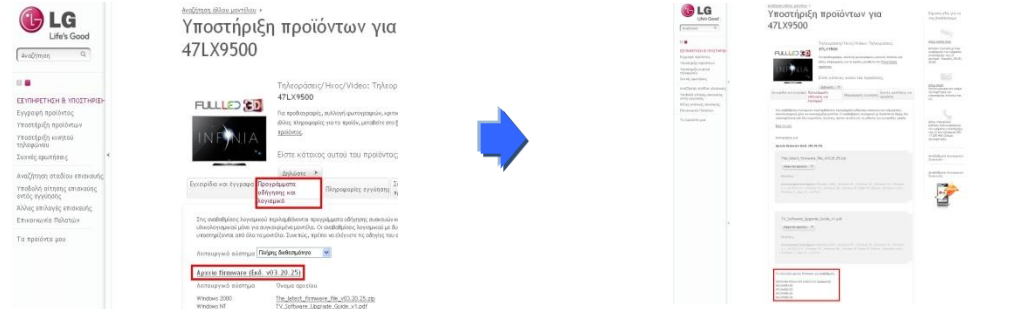

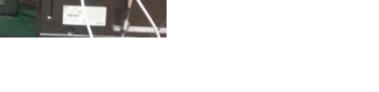

Ελέγξτε το Μοντέλο

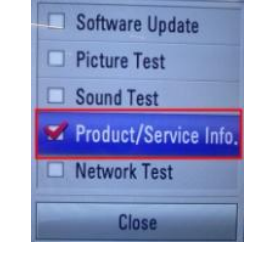

3) Ελέγξτε το

3) Προχωρήστε στο

47LX9500-UA.

Πληροφορίες Προϊόντος

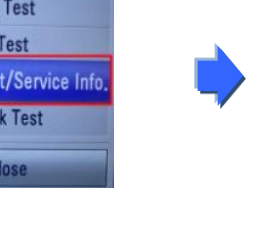

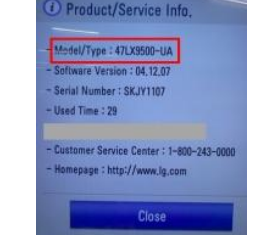

5) Ελέγξτε το μοντέλο

### Βρίσκοντας το λογισμικό.

① Επιλέξατε την χώρα σας αφού συνδεθείτε στο www.lg.com. ② Πηγαίνετε στην « Εξυπηρέτηση & Υποστήριξη ».

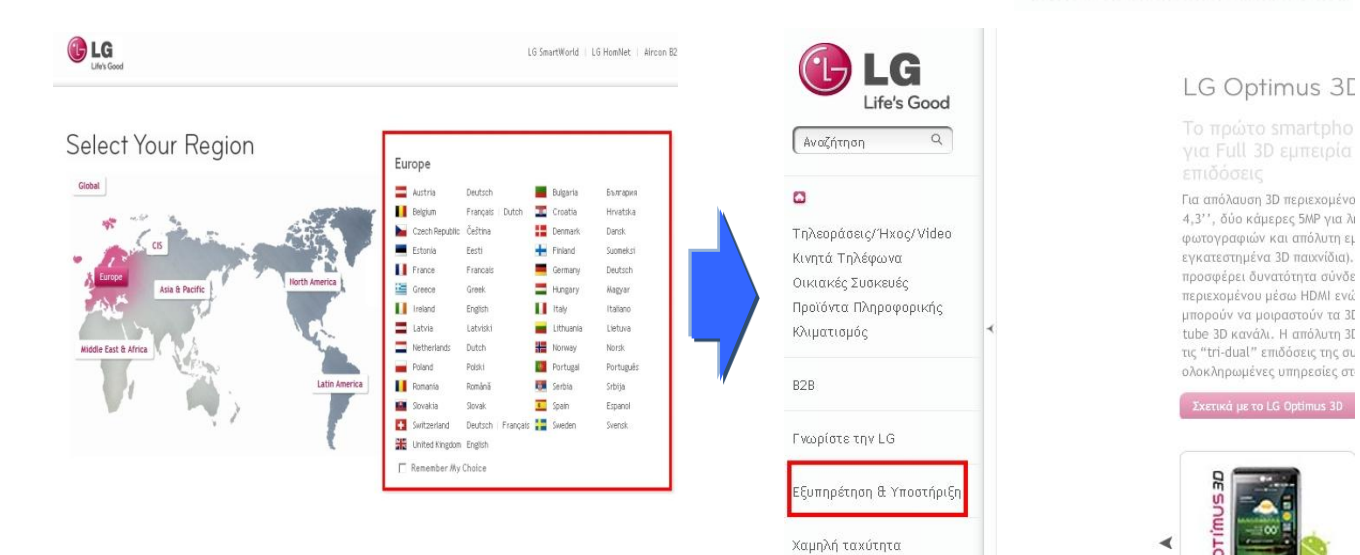

#### ③ Εισάγετε το μοντέλο σας.

(πχ. 47LX9500(το όνομα του μοντέλου χωρίς το "-UA".) Πιέστε το «Συνέχεια».

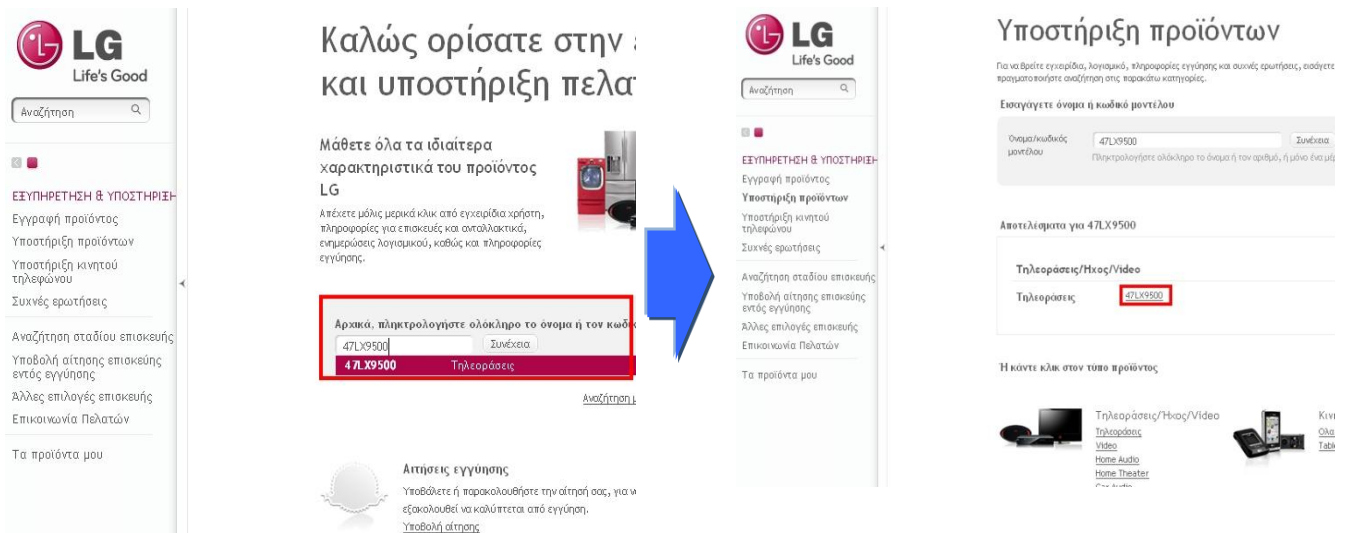

#### 6 Επιλέξτε το «Προγράμματα οδήγησης και λογισμικό» Επιλέξτε το αρχείο της αναβάθμισης

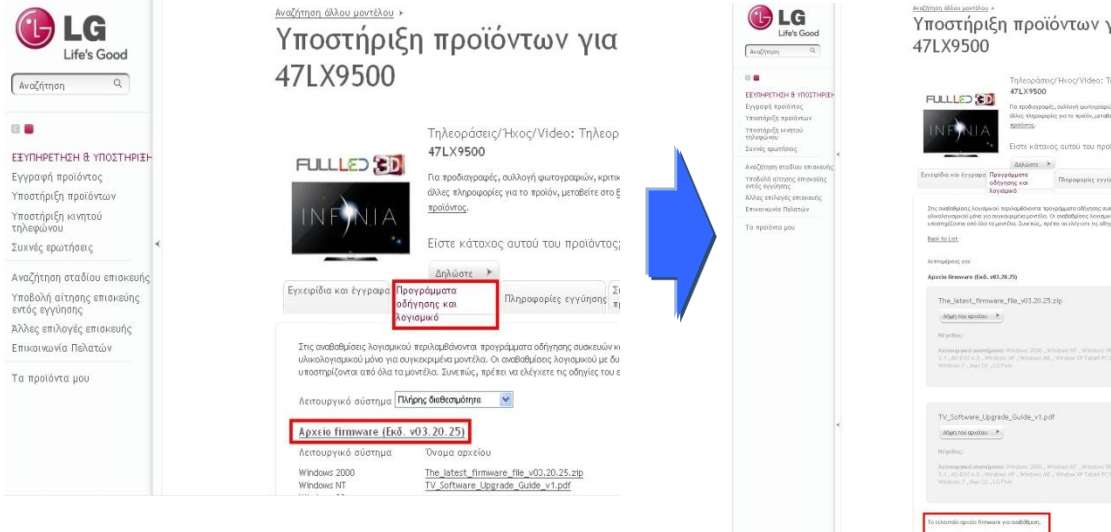

#### ⑧ Ελέγξτε το πλήρες μοντέλο (Ex. 47LX9500-UA) και τον λόγο που γίνεται η αναβάθμιση.

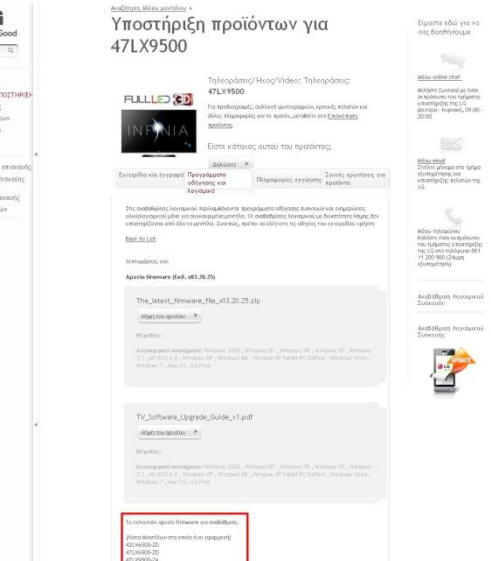

#### ⑤ Επιλέξτε το μοντέλο σας.

## Κατεβάζοντας το αρχείο της αναβάθμισης στην μνήμη USB

Επιλέξτε το «Λήψη του αρχείου» στην ιστοσελίδα για να το σώσετε στον υπολογιστή σας.

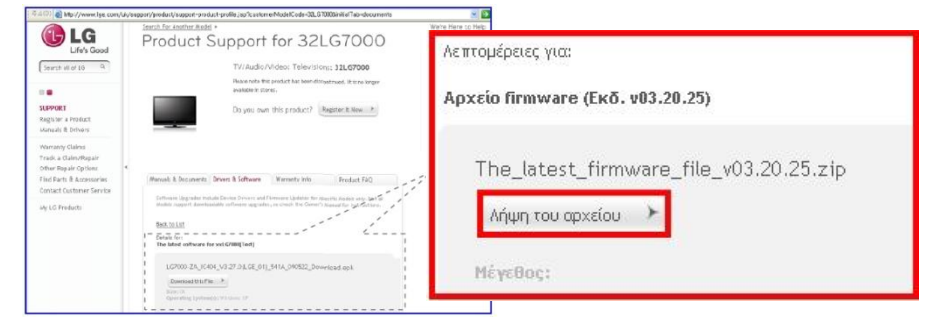

- ② Αποσυμπιέστε το αρχείο (χρησιμοποιώντας κάποιο πρόγραμμα Unzip).
- ③ Τοποθετήστε την μνήμη USB στην θύρα του υπολογιστή σας.
- ④ Δημιουργήστε έναν φάκελο με το όνομα "LG\_DTV".
- 5 Σώστε το αρχείο στον φάκελο "LG\_DTV" της μνήμης USB.

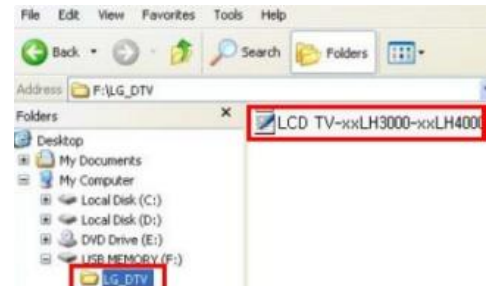

Εισάγετε την μνήμη USB στην θύρα USB της τηλεόρασης.

📰 Τοποθεσία της θύρας USB : Στο πλάι ή στο πίσω μέρος

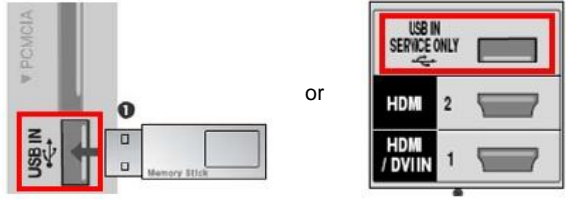

## ]) Τρέχοντας την αναβάθμιση λογισμικού.

① Εάν το παρακάτω αρχείο εμφανιστεί στην τηλεόραση, επιλέξτε «Εκκίνηση».

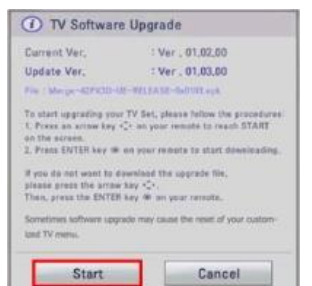

- ※ Εάν η τηλεόραση έχει την ίδια ή παλαιότερη έκδοση από αυτή που υπάρχει στην μνήμη USB το μήνυμα αυτό δεν θα εμφανιστεί στην τηλεόραση
- ※ Κάποιες μνήμες USB μπορεί να μην είναι συμβατές με την τηλεόραση, σε αυτή την περίπτωση χρησιμοποιήστε διαφορετική συσκευή μνήμης.
- ② Μόλις ξεκινήσει η διαδικασία αναβάθμισης, το παρακάτω μήνυμα θα εμφανιστεί:

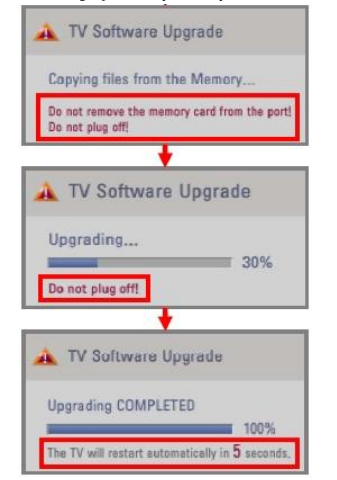

1) Αντιγραφή του αρχείου αναβάθμισης στην τηλεόραση

※ Μην αφαιρείτε την μνήμη USB όσο εμφανίζεται αυτό το μήνυμα Μην βγάλετε το καλώδιο τροφοδοσίας της τηλεόρασης

- 2) Ενεργοποίηση του αρχείου αναβάθμισης.
  ※ Μην βγάλετε το καλώδιο τροφοδοσίας της τηλεόρασης
- Μόλις η αναβάθμιση ολοκληρωθεί το διπλανό μήνυμα θα εμφανιστεί και η τηλεόραση θα κάνει επανεκκίνηση αυτόματα μετά από 5 δευτερόλεπτα.